Data om miljøet i Danmark

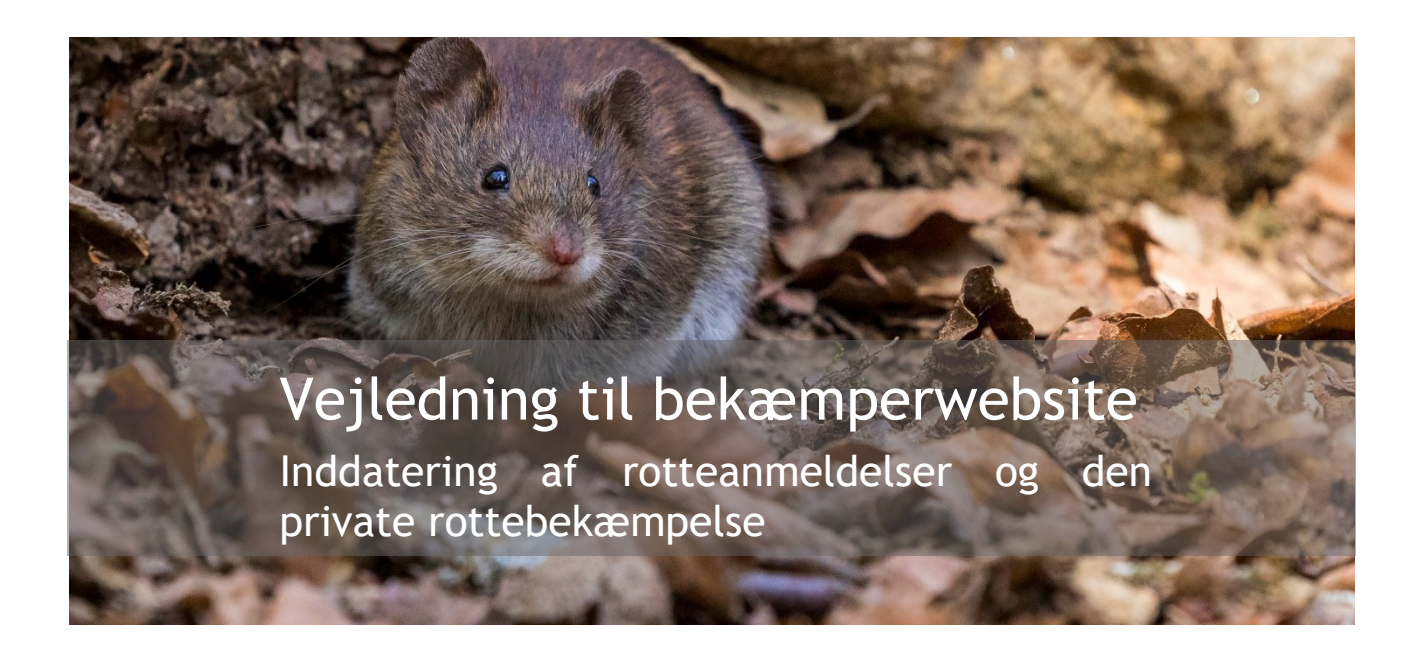

Med denne vejledning vil Danmarks Miljøportal give en beskrivelse af hvordan bekæmpelsesfirmaer og R2 autoriserede personer inddaterer rotteanmeldelser, rottebekæmpelser, og også hvordan Bekæmpelsesfirmaer registrerer sikringsordninger via bekæmperwebsitet.

#### Indhold

| Introduktion                                            | . 2 |
|---------------------------------------------------------|-----|
| Data er beskyttet og opbevares hos Danmarks Miljøportal | . 2 |
| Adgang for Bekæmpelsesfirmaer                           | . 3 |
| Adgang til bekæmperwebsitet via medarbejder-nemlogin    | . 3 |
| Adgang for R2-autoriserede                              | . 4 |
| Generelt om oversigten i brugergrænsefladen             | . 4 |
| Opret en anmeldelse og angiv bekæmpelsen                | . 7 |
| Dit bekæmpelsesarbejde                                  | . 7 |
| Stedinformationer                                       | . 7 |
| Ansvarskontekst og Observationer                        | . 9 |
| Bekæmpelse og opfølgning                                | 10  |
| Yderligere informationer                                | 12  |
| Se din bekæmpelse på oversigten                         | 14  |

Data om miljøet i Danmark

| Datoer og advarsler i systemet 1     | 14 |
|--------------------------------------|----|
| Advarselsfarver 1                    | 14 |
| Opfølgningsdatoer1                   | 15 |
| Fødevarevirksomheder 1               | 16 |
| Gifte og styrke1                     | 17 |
| Hjemtagning af Gift1                 | 17 |
| Opret og redigér sikringsordninger 1 | 18 |
| Opret ny sikringsordning2            | 20 |
| Sikringsordninger på flere adresser  | 22 |
| Redigér sikringsordning              | 23 |
| Kontakt Danmarks Miljøportal 2       | 27 |
| Kontakt Miljøstyrelsen 2             | 27 |

# Introduktion

Denne vejledning forklarer hvordan rottebekæmpelsesfirmaer/R2-autoriserede indberetter Rotteanmeldelser og oplysninger om Rottebekæmpelse.

Vejledningen er ment som en hjælp til den autoriserede rottebekæmper i forbindelse med registreringer og indberetninger jf. pligterne i rottebekendtgørelsen og er ikke ment som en support til eksempelvis tredjeparter, som ønsker at integrere med Rottedatabasens webservice. Disse henvises i stedet til det supportmateriale, der decideret findes herom på Danmarks Miljøportals Help Center.

Formålet med vejledningen er at forklare brugerne, hvordan de kan finde frem til den ønskede funktionalitet, hvordan brugerfladen skal forstås, og hvilke ting de skal være opmærksomme på i forbindelse med brugen af Bekæmperwebsitet.

#### Data er beskyttet og opbevares hos Danmarks Miljøportal

Brugeren indleverer data til den fællesoffentlige rottedatabase "Rottereden" via Bekæmperwebsitet. Bekæmperwebsitet viser samtidig brugeren, de data som ligger tilgængelige nede i databasen for brugeren.

Kommuner kan få vist data i Rottehullet, som de private bekæmpere har registreret via Bekæmperwebsitet. Oplysningerne fra den kommunale rottebekæmpelse (bilag 6) registreres også i Rottereden. Kommunen bruger oplysningerne i databasen til at skabe overblik og føre tilsyn med

Data om miljøet i Danmark

bekæmpelsen.

"Rottehullet" modsvarer Bekæmperwebsitet og er en basal brugergrænseflade, som myndighederne kan benytte, hvis ikke de har deres egne systemer, der kan integrere til Rottereden.

Alle systemer skal igennem Danmarks Miljøportals Brugerstyring, som sikrer at kun de relevante parter kan se og udtrække data. Brugerstyring benytter Nemlogin-metoden til brug for sikring af firmaers data.

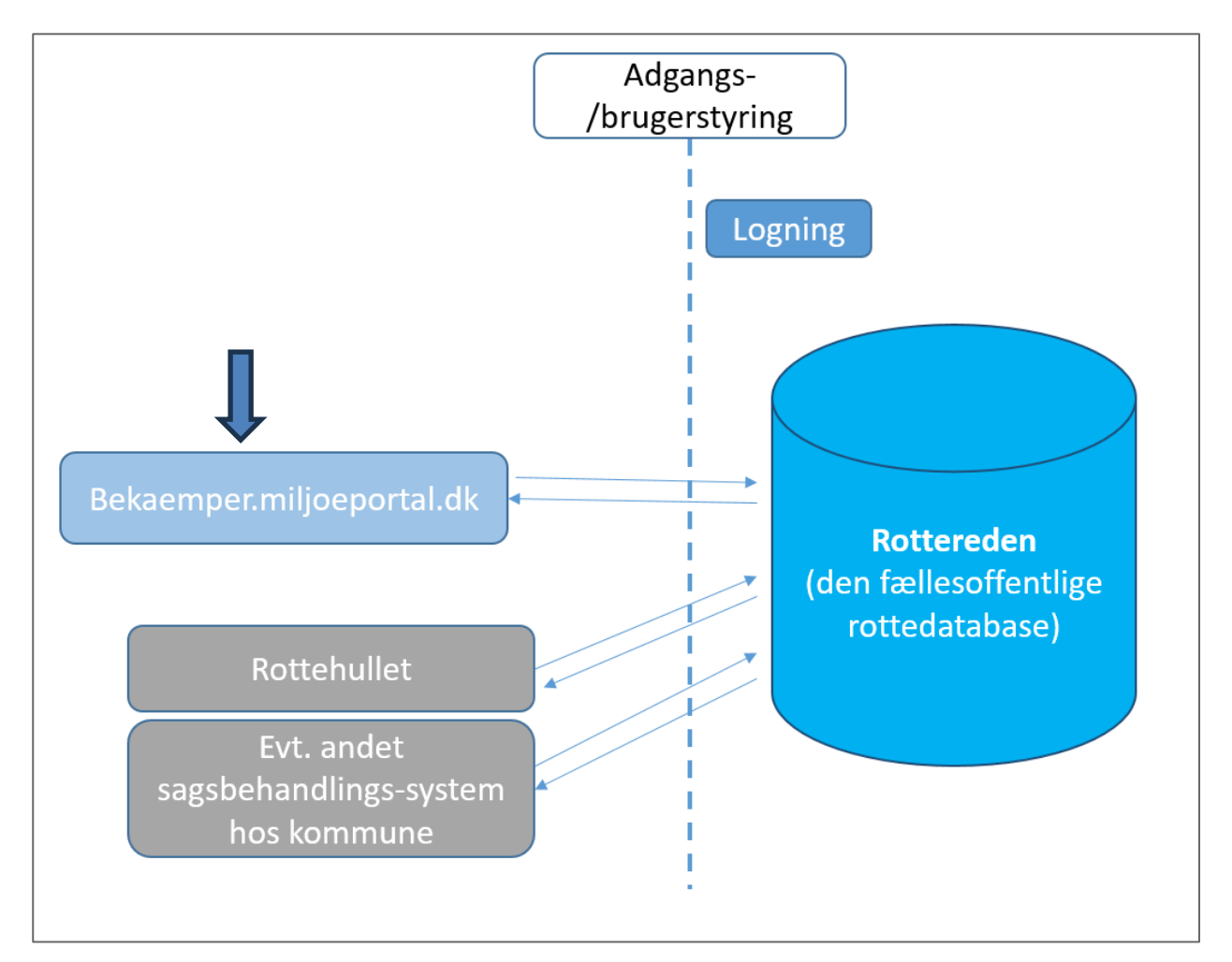

# Adgang for Bekæmpelsesfirmaer

#### Adgang til bekæmperwebsitet via medarbejder-nemlogin

Private bekæmpelsesfirmaer kan få adgang til bekæmperwebsitet via deres digitale medarbejdersignatur eller for større firmaer, føderation med brugerstyring. For at få adgang, er det nødvendigt, at medarbejderen har en medarbejdersignatur tilknyttet sit firma. Adgangsløsningen benytter medarbejdersignaturen sammen med registreringen af firmaet i Rottedatabasen til at give brugeren tilladelse til at komme ind i Bekæmperwebsitet.

Bekæmpersitet benyttes bedst i Chrome-browseren.

Data om miljøet i Danmark

Du skal have internetforbindelse for at kunne benytte bekæmperwebsitet.

Når du skal logge ind, skal du benytte dette link: <u>https://bekaemper.miljoeportal.dk/</u>

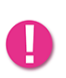

Hvis dit firma ikke er registreret i Rottedatabasen med jeres CVR nummer, opnår du ikke login og så skal I kontakte Miljøstyrelsen og få oprettet firmaet. Send en mail til <u>rotter@mst.dk</u> og skriv "Firmaoprettelse i rottedatabasen" i emnefeltet. Mailen skal indeholde oplysninger om CVR, komplette firmanavn, firmaadresse, navn på kontaktperson samt e-mailadresse og telefonnummer på kontaktpersonen.

Når firmaet er oprettet af Miljøstyrelsen, vil I kunne logge ind via. Medarbejdersignatur eller en føderationsforbindelse med brugerstyring.

# Adgang for R2-autoriserede

Som R2-autoriseret skal du logge på via din virksomheds Nemlogin, som er tilknyttet din virksomheds CVR. Din R2-autorisation er personlig og kan ikke overdrages til en anden medarbejder i virksomheden. Og det er alene den R2- autoriserede, som har lov at bekæmpe Rotter på egen erhvervsejendom. For mere information herom - kontakt Miljøstyrelsen på rotter@mst.dk

Log på websitet ved at benytte dette link: <u>https://bekaemper.miljoeportal.dk</u>.

Hvis det er første gang du logger på bekæmperwebsitet, vil du blive bedt om at angive dit autorisationsnummer, som du har fået via Miljøstyrelsens Autorisationssystem til brug af Bekæmpelsesmidler (MAB).

Ved fremtidige logind vil dit autorisationsnummer være tilknyttet den specifikke virksomheds Nemlogins CVR nummer, som du har angivet ved første logind.

Du skal have R2-autorisation for at få adgang til websitet.

# Generelt om oversigten i brugergrænsefladen

Når du er logget ind som medarbejder i en bekæmpelsesvirksomhed, er det kun medarbejdere i samme virksomhed, som kan se de data du taster ind i brugerfladen. Kommunen ser data, som bliver indtastet gennem Rottehullets brugerflade og deres egne fagsystemer. Der er altså ikke andre virksomheder, som kan tilgå dine data i bekæmpersitet.

Bekæmperwebsitet er bygget op meget simpelt og der er meget få navigationer til rådighed fra starten i brugergrænsefladen. Først lidt mere om selve brugergrænsefladen:

Øverst til højre ved de grønne markeringer er der en menubjælke

Data om miljøet i Danmark

| Rottebekæmpelse<br>Danmarks Miljøportal                         | ♥ Sikringsordninger ⑦ Hjælp ⑧ MTLNstsro Log af                                                            |
|-----------------------------------------------------------------|----------------------------------------------------------------------------------------------------|
| Søg på adresse                                                  | Dine bekæmpelser                                                                                          |
| Filtrer på adresser hvor der er registreret<br>rotteanmeldelser | Når du har observeret et rotteproblem må du igangsætte en bekæmpelse. Bekæmpelser + Ny bekæmpelse 🔀 Excel |
| Find adresse 🔻                                                  | Advarsel: Der returneres maksimalt 5000 bekæmpelser i listen.                                             |

- 1) Den første funktion her er "Sikringsordninger". Ved klik her, sendes du til siden vedr. data om sikringsordninger. OBS dette ser du ikke som R2-autoriseret.
- 2) Til højre herfor ses en "Hjælp"-knap. Den navigerer til Danmarks Miljøportals HelpCenter, hvor du kan skrive ind til supporten eller fremsøge vejledningsmateriale i form af hjælpeartikler og film.
- 3) Du vil kunne se det brugernavn, som du er logget ind med. Du kan klikke på brugernavnet og tilføje din **Profil** nogle oplysninger, bl.a. e-mail. Du har mulighed for at få påmindelser på hvornår du skal på opfølgende besøg under denne funktion.
- 4) Du kan logge af systemet ved klik på "Log af".

Under "Dine bekæmpelser" i midten af billedet, har du følgende handlinger ude til højre:

- 1) Du kan tilføje ny bekæmpelse ved klik på den blå knap "**Ny bekæmpelse**". Formularen til bekæmpelsen vil komme frem på skærmen.
- 2) Du kan eksportere din fremsøgte liste med enten anmeldelser eller sikringsordninger ved at trykke på "Excel" funktion. Vær opmærksom på at indsnævre din fremsøgning i venstre side før du eksporterer. Det kan lette overblikket i det returnerede regneark. Excelknappen finder du også, når du skifter til siden med dine sikringsordninger.

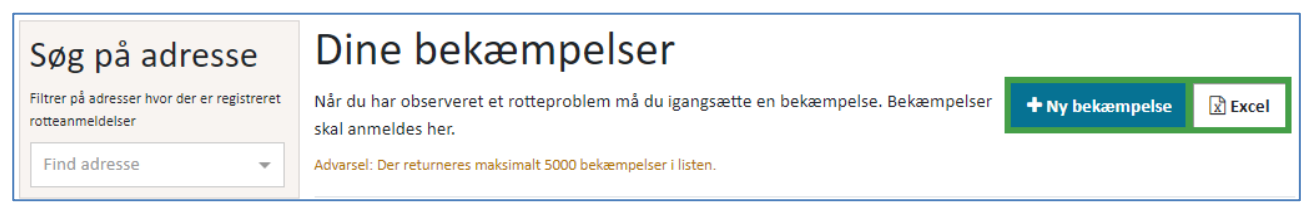

3) Du kan få overblik over dine igangværende bekæmpelser i midten af skærmbilledet. Du kan herunder sortere stigende og faldende på adresser og datoer ved klik på de forskellige kolonneoverskrifter og deres pile.

Har du fået røde markeringer på bekæmpelserne - se da afsnittet om **Opfølgende datoer og** advarsler og Farveskift i systemet i denne vejledning.

Data om miljøet i Danmark

| Dine bekæmpelser                                                                                                    |                    |
|----------------------------------------------------------------------------------------------------|--------------------|
| Når du har observeret et rotteproblem må du igangsætte en bekæmpelse. Bekæmpelser<br>skal anmeldes her.<br>Advarsel: Der returneres maksimalt 5000 bekæmpelser i listen. | bekæmpelse 🔀 Excel |
| Adresse 🗢 Anmeldelsesdato 🗢 Afslutningsdato 🗢 Seneste bekæmpelse                                                                                                    |                    |

4) Hvis du ønsker at åbne en bestemt bekæmpelse, kan du klikke på selve adressen eller ved at klikke "Fortsæt arbejdet" eller "Rediger" på en lukket anmeldelse.

| Adresse ≑ | Anmeldelsesdato ≑ | Afslutningsdato 🔺 | Seneste bekæmpelse |                  |
|-----------|-------------------|-------------------|--------------------|------------------|
| Adresse 1 | 22/08/2019        |                   | 75 dage siden      | Fortsæt arbejdet |
| Adresse 2 | 28/06/2019        | 15/07/2019        | 198 dage siden     | Rediger          |

Ved venstre side af skærmen, har du følgende handlinger:

- 1) Du kan søge i venstre side under "Søg på adresse" på en adresse, for at finde data som ligger herpå fra dine tidligere bekæmpelser. Indtast en adresse for at fremsøge bekæmpelser registreret på adressen. Helt generelt kan du, når du søger efter noget bestemt, starte med at skrive de første bogstaver. Funktionen (type ahead) hjælper dig nu med mulige forslag på det du søger efter. Klik på det du søger efter og så indsættes resten af teksten automatik.
- 2) Du kan søge indenfor en kommune ved "Søg på kommune".

| Rottebekæmpelse<br>Danmarks Miljøportal                                           |                                                                                 |                                                            |                                | Sikringsordninger | ⑦ Hjælp   | MTLNjfso               | e Log af |
|-----------------------------------------------------------------------------------|---------------------------------------------------------------------------------|------------------------------------------------------------|--------------------------------|-------------------|-----------|------------------------|----------|
| € Nulstil filtre                                                                  | Dine bekæ                                                                       | empelser                                                   |                                |                   |           |                        |          |
| Søg på adresse<br>Filtrer på adresser hvor der er registreret<br>rotteanmeldelser | Når du har observeret et<br>skal anmeldes her.<br>Advarsel: Der returneres maks | rotteproblem må du igang<br>imalt 10000 bekæmpelser i list | gsætte en bekæmpelse. E<br>en. | Bekæmpelser       | + Ny beka | æmpelse                | Excel    |
| × Søndergade 23, 4100 Ringsted × •                                                | Adresse ≑                                                                       | Anmeldelsesdato 🌻                                          | Afslutningsdato 🌲              | Seneste bekæmpel  | se        |                        |          |
| « 1 2 3 »                                                                         | Søndergade 23, 4100<br>Ringsted                                                 | 25/11/2022                                                 |                                | 49 dage siden     |           | Fortsæt arbe<br> Print | ejdet    |
| Søg på kommune                                                                    |                                                                                 |                                                            |                                |                   |           |                        |          |
| Se kun resultater for denne kommune                                               |                                                                                 |                                                            |                                |                   |           |                        |          |

3) Du kan søge på en specifik bekæmper indenfor dit firma, såfremt du er R1 autoriseret firma.

Data om miljøet i Danmark

| Søg på bekæmper                                                                      |
|--------------------------------------------------------------------------------------|
| Vælg fra listen af bekæmpere i dit firma der hidtil<br>har indsendt rotteanmeldelser |
| Vælg bekæmper 👻                                                                      |

4) Du kan filtrere dine anmeldelser ved at indsætte et datointerval i venstre side af skærmen under "Vis Datoer".

| <b>Vis</b><br>Filtrer | datoer     |   |
|-----------------------|------------|---|
| Fra                   | 22/11/2022 | × |
| Til                   | 25/01/2023 | × |
|                       |            |   |

# Opret en anmeldelse og angiv bekæmpelsen

Oplysningerne i bekæmpelsesformularen modsvarer rottebekendtgørelsens bilag 6 og er udviklet så firmaer hjælpes til at indgive data i overensstemmelse med lovgivningen.

Klik på knappen **"Ny bekæmpelse"**. Din formular vil nu åbne og du kan begynde at udfylde detaljer om bekæmpelsen.

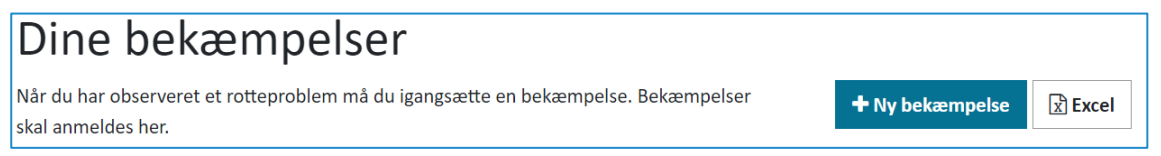

#### Dit bekæmpelsesarbejde

1) Datoen for anmeldelsen vil som udgangspunkt være udfyldt med dags dato. Det er ikke muligt at angive dato tilbage i tid.

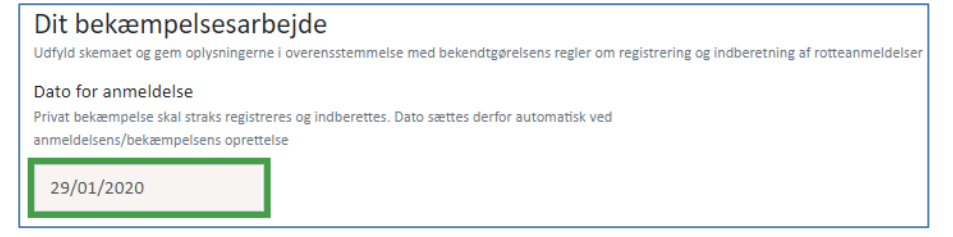

#### Stedinformationer

#### Data om miljøet i Danmark

1) Angiv adressen som anmeldelsen og bekæmpelsen vedrører. Når du skriver adressen, vil systemet foreslå adresser fra Danmarks Adresse Register (DAWA). Du kan nu klikke på et af forslagene. Du skal være opmærksom på at det indtastede er adgangsadressen.

| Stedinformationer                                                                                         |  |
|----------------------------------------------------------------------------------------------------|--|
| Beskriv adgangsadresse og ejendomstype for bekæmpelseslokaliteten                                         |  |
| Adresse                                                                                                   |  |
| Når du begynder at indtaste vejnavnet vil du blive tilbudt forslag til at færdiggøre adresseoplysningerne |  |
| a ×                                                                                                    |  |
| Aastrup Alle                                                                                              |  |
| Abels Allé                                                                                                |  |

Såfremt adressen er registeret hos Fødevarestyrelsen som fødevarevirksomhed, vil der dukke en advarselstekst frem under adressefeltet. Se mere under Fødevarevirksomheder. Dog skal du være særligt påpasselig med at foretage din egen vurdering af virksomheden og angive om virksomheden du er på, er en fødevarevirksomhed. Dette er fordi forbindelsen og registreringen til Fødevarestyrelsens register ikke er ufejlbarlig.

Efter den fundne adresse er lagt i feltet, åbnes et kort under adressefeltet. Adgangsadressen er markeret med et hus og rotteproblemet kan du vælge at flytte og markere som herunder forklaret.

Du kan flytte på rotte-ikonet

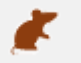

og angive hvor rotteproblemet er, hvis det er forskelligt

fra adgangsadressen, som er markeret med hus-ikonet . Dette gøres ved klik med musen eller ved touch-funktionen i kortet på din telefon/tablet. Adgangsadressen kan ikke flyttes medmindre man indtaster ny adresse.

Data om miljøet i Danmark

| Vælg placering for bekæmpelsesarbejo              | le                                    |                              |                |                    |                             |
|---------------------------------------------------|---------------------------------------|------------------------------|----------------|--------------------|-----------------------------|
| Træk den grønne rotte til bekæmpelsesområdet      | , hvis dette ikke er det samme som ac | Igangsadressens placering    | (det gule hus) |                    |                             |
|                                                   |                                       | 7                            | 12             |                    |                             |
| 46 44                                             | 1<br>2                                | Tranevej                     | 6              |                    | +                           |
| Google                                            | 36                                    |                              | 2              | Tastaturgenveje Ko | ortdata ©2024 Google Vilkår |
| Tilføj kontrolpunkter og flyt dem derefter på kor | tet. Tryk på en kontrolpunkt forneder | for at redigere note eller : | slette.        |                    |                             |
| 1 2 3 +                                           |                                       |                              |                |                    |                             |

#### Kontrolpunkter

En nyere funktion er markering af kontrolpunkter, som vist herover. Dette kan tilføjes din kortvisning hvor du f.eks. kan skrive navne på dine kontrolpunkter eller angive typen af bekæmpelsesudstyr, du benytter i dine kontrolpunkter. Det er fuldt ud valgfrit at benytte denne funktion, men er ment som en hjælp til din bekæmpelse.

2) Vælg en Ejendomstype fra drop down menuen.

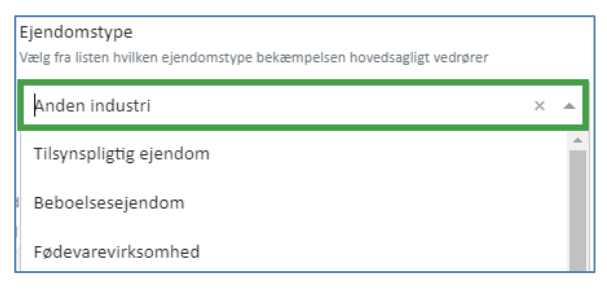

#### Ansvarskontekst og Observationer

Du skal nu angive nogle oplysninger om dig, som bekæmper, i "Ansvarskontekst" og oplysninger om "Observationer" i bekæmpelsen. Herunder er vist anden del af formularen.

Data om miljøet i Danmark

| Ansvarskontekst                                                                                                    |                                                                                                   |  |  |  |  |
|----------------------------------------------------------------------------------------------------|---------------------------------------------------------------------------------------------------|--|--|--|--|
| Informationer om den person der udfører bekæmpelsesarbejdet på ejendommen. Har der været flere personer                                                                                                    | r involveret i bekæmpelsesarbejdet er det den person der afslutter bekæmpelsen som skal indtastes |  |  |  |  |
| Bekæmper                                                                                                    | Autorisationsnummer                                                                               |  |  |  |  |
| Det fulde navn på den ansvarlige bekæmper – som på sundhedskortet                                                                                                    | Autorisationsnummeret på den ansvarlige bekæmper                                                  |  |  |  |  |
| MTLNjfsoe                                                                                                    | XXXX-XXXXX                                                                                        |  |  |  |  |
|                                                                                                    | Husk autorisationsnummer til næste gang                                                           |  |  |  |  |
| Observationer         Herunder registreres observerede detaljer relateret til bekæmpelsen         Hvilket dyr er observeret         Vælg på listen hvilket dyr, der har givet anledning til anmeldelsen         P Rotte       Mus       Mosegris       Muldvarp       Mår       Pindsvin       Tudse       Flagermus       Andet         Rotte observeret           Andet |                                                                                                   |  |  |  |  |
| Udtyldes hvis der er set rotter eller forekomst af rotter - vælg på listen hvad der er konstateret                                                                                                    |                                                                                                   |  |  |  |  |
| ✓ Levende                                                                                                    |                                                                                                   |  |  |  |  |
| Observationssted<br>Registrer om rotterne er observeret indendørs (i beboelser el. lign hvor mennesker opholder sig) eller udendørs                                                                                                    |                                                                                                   |  |  |  |  |
| 🗆 Indendørs 🗹 Udendørs                                                                                                    |                                                                                                   |  |  |  |  |
| Å <b>rsag til forekomst</b><br>Udfyldes altid ved forekomst af rotter – vælg en eller flere årsager til rotteforekomsten fra listen                                                                                                    |                                                                                                   |  |  |  |  |
| Vælg årsag 👻                                                                                                    |                                                                                                   |  |  |  |  |
|                                                                                                    |                                                                                                   |  |  |  |  |

1) Ansvarskonteksten vil være udfyldt med dit brugernavn, hvis systemet kender det, hvis ikke, skriver du dit navn her og angiver dit autorisationsnummer i det andet felt ved siden af.

V Der er mulighed for at sætte flueben i "Husk Autorisationsnummer til næste gang". Ved denne funktion vil systemet huske at du bekæmper under det angivne autorisationsnummer og ved oprettelse af andre bekæmpelser, vil systemet indsætte autorisationsnummeret automatisk. Det anbefales ikke at administrativt personale benytter "huskefunktionen".

2) Dernæst udfylder du "Observationer". Angiv hvilket dyr du observerede på adressen

Hvis rotter er observeret, så angiv *hvordan* de er observeret ved at vælge mellem, "**levende**", "**døde**", eller "**spor efter rotter**". Du kan klikke flere til.

- 3) Angiv om rotterne er observeret "indendørs" eller "udendørs". Her kan du ikke vælge begge dele.
- 4) Angiv **årsagen til rotteforekomsten**. Her kan du vælge i en dropdown menu. Du kan klikke på flere valg og tilføje dem, hvis flere muligheder er relevante. Din rottebekæmpelse kan indeholde flere årsager.

#### Bekæmpelse og opfølgning

Hvis du valgte "**Rotte**" som observeret dyr, vil denne sektion åbne. Du skal nu angive oplysninger om bekæmpelsen. Herunder er vist tredje del af formularen.

Data om miljøet i Danmark

| Røgprøve foretaget<br>Registrer om der er foretaget røgprøve<br>Ja 🗌 Nej                                                     |                                                                                            |                                         |                                                                                           |                                |                                                                              |
|----------------------------------------------------------------------------------------------------|--------------------------------------------------------------------------------------------|-----------------------------------------|-------------------------------------------------------------------------------------------|--------------------------------|------------------------------------------------------------------------------|
| egistrer om der er foretaget røgprøve<br>2 Ja 🗌 Nej                                                                          |                                                                                            |                                         |                                                                                           |                                |                                                                              |
| 🖌 Ja 🗌 Nej                                                                                                    |                                                                                            |                                         |                                                                                           |                                |                                                                              |
|                                                                                                    |                                                                                            |                                         |                                                                                           |                                |                                                                              |
| <b>3ekæmpelse med gift</b><br>Vår du bekæmper med gift er du forpligtiget til<br>mængde (dvs. brutto-mængde). OBS! - Ved bel | at registrere detaljer om giftanvendelsen -<br>æmpelse med gift skal du altid følge resist | – tryk på knappen<br>ensstrategien og e | hvis du anvender gift/udlægger mere gift<br>eventuelle retningslinjer om brug af gift i d | i bekæmpelsen.<br>en kommunale | . Vær opmærksom på at du skal angive den udlag<br>handlingsplan for området. |
| Dato for giftudlægning                                                                                                    | Vælg gift                                                                                  |                                         | Vælg type                                                                                 | N                              | /længde målt i Kilo/Kg (100g = 0,1Kg)                                        |
| 25/11/2022                                                                                                    | Coumatetralyl                                                                              | ~                                       | Ædegift, blokprodukt                                                                      | -                              | 0,20                                                                         |
| × Udlægning af gift × Andet (f.eks.                                                                                          | skydevåben, hund m.m.)                                                                     | × •                                     |                                                                                           |                                |                                                                              |
| Dpfølgende besøg                                                                                                    |                                                                                            |                                         |                                                                                           |                                |                                                                              |
| ato for opfølgninger på bekæmpelsen skal reg                                                                                 | sistreres – tryk på knappen for at tilføje en                                              | dato for opfølgnir                      | g                                                                                         |                                |                                                                              |
| 02/12/2022 ×                                                                                                    |                                                                                            |                                         |                                                                                           |                                |                                                                              |
| + Tilføj opfølgning                                                                                                    |                                                                                            |                                         |                                                                                           |                                |                                                                              |
|                                                                                                    |                                                                                            |                                         |                                                                                           |                                |                                                                              |
| Ejer, lejer eller dennes repræsentant e<br>Hvis der anvendes gift i bekæmpelsen, skal ejer<br>gennemført.                    | er informeret om giftudlægning<br>r/lejer eller dennes repræsentant så vidt m              | uligt være til sted                     | e og informeres om giftudlægningen. Felte                                                 | et skal udfyldes s             | som kvalitetssikring på at informationen er                                  |
|                                                                                                    |                                                                                            |                                         |                                                                                           |                                |                                                                              |

- 1) Hvis du er et bekæmpelsesfirma skal du angive oplysninger om "**Røgprøve foretaget**". Hvis der ikke blev foretaget røgprøve skal du angive dette og udfylde: "Årsag til at der ikke blev foretaget røgprøve". Hvis du er R2 autoriseret, skal du gå videre til næste punkt.
- 1) "Bekæmpelse med gift". Du skal her angive oplysninger om eventuel giftudlægning. Når du klikker på knappen tilføj bekæmpelse med gift vil flere felter vise sig. Du skal angive dato for giftudlægning, hvilken gift/aktivstof du har benyttet, hvilken type af gift du har benyttet, samt hvor stor mængde gift der er lagt ud. Du skal altid opgive hvis du lægger ny gift ud. Du kan godt tilføje flere giftudlægninger ved knappen skal skifte gift og ønsker at hjemtage den først udlagte gift, benytter du tilføj hjemtagning med gift.
  Som en visuel hjælp er der angivet kolbe-ikoner for giftens styrke ved styrke

indtastningen

Det er ikke muligt at registrere gift frem i tid. Og det er ikke muligt at hjemtage en gift eller gifttype som ikke før er udlagt. Se evt mere om Gifte senere i denne vejledning.

- 1) "Giftfri bekæmpelse". Du kan her angive, hvis du bekæmper med andre midler end gift. Du skal angive din bekæmpelse her også hvis du udelukkende benytter giftfrie metoder. Eksempelvis, smækfælder eller skydning mv.
- 1) **"Opfølgende besøg"**. Du skal registrere når du følger op på bekæmpelsen. Dvs. kommer ud på adressen og laver et opfølgende besøg f.eks når du kigger til fælder, udlægger gift eller gør dig nye observationer på stedet. Opfølgende besøg er nødvendige for kunne gøre bekæmpelsen effektiv.

Reglerne for frekvensen og bedste praksis for de opfølgende besøg beskrives dels i forskellige vejledninger fx vejledningen til bekendtgørelsen, dels på etiketten på bekæmpelsesmidlerne.

Du skal sørge for at registrere dit opfølgningsbesøg fra gang til gang. I oversigten over bekæmpelser vil visningen af "seneste bekæmpelse" være knyttet til netop registreringen af opfølgningsbesøget. Se mere om Opfølgningsdatoer senere i denne vejledning.

 "Ejer, lejer eller dennes repræsentant er informeret om giftudlægning". Du skal klikke Ja eller Nej ved denne funktion i forhold til, om der er anvendt gift i bekæmpelsen. Hvis du er R1 autoriseret, skal du angive om ejer, lejer eller repræsentant er informeret om giftudlægning. Hvis du er R2 autoriseret, skal du gå videre til næste punkt, da dette ikke er en del af din registering.

#### Yderligere informationer

Du kan nu angive supplerende oplysninger til din bekæmpelse. Herunder er vist fjerde og sidste del af selve formularen.

| larligare informationer                                                                                                    | - |
|----------------------------------------------------------------------------------------------------|---|
|                                                                                                    |   |
| øj yderligere kommentarer, dokumenter eller billeder i denne sektion                                                                                                    |   |
| mmentar<br>· kan du skrive, hvis du har bemærkninger, der skal knyttes til anmeldelsen/bekæmpelsen. Hvis du hjemtager gift undervejs i din bekæmpelse, kan du registrere det her. Ved afslutning skal du regne sammen hvor meget gift<br>hjemtager Indsæt dato og bruger >> |   |
| 11/04/2023 10:20:25 - MTLNifsoe) Lagt gift ved komposten                                                                                                    |   |
| 26/07/2023 02:08:34 - MTLNifsoe] ikke mere aktivitet at se.                                                                                                    |   |
| - Se log                                                                                                    | : |
| er                                                                                                    |   |
| lhæft dokumenter og billeder, der skal knyttes til anmeldelsen/bekæmpelsen                                                                                                    |   |
| avn Beskrivelse Type                                                                                                    |   |
| • Tilføj fil                                                                                                    |   |

1) "Kommentar"-delen af formularen er udelukkende udviklet for at kunne supplere

Data om miljøet i Danmark

bekæmpernes arbejde. Her kan du valgfrit indsætte kommentarer og billeder til bekæmpelsen.

Du kan via knappen "Indsæt dato og bruger" hurtigt holde styr på dine indlæg i kommentarerne. Du kan knytte kommentarer til din bekæmpelse og de opfølgende besøg du foretager. Dette felt er en hjælp til, hvis du har med kompliceret bekæmpelse at gøre. Det kan hjælpe i bekæmpelsen at beskrive hvor du har gjort særlige observationer eller udlagt bekæmpelsesudstyr. Det kan benyttes i supplement til "kontrolpunkter" (se herover om disse).

Husk altid at gemme formularen inden du udfylder kommentarer eller vedhæfter filer. Det åbner nogle nye knapper. Samme øjeblik du gemmer lagres formularen i databasen og din bekæmpelse er derved tilgængelig for kommunen.

- 2) Du kan klikke på "**Se log**" hvis du skal have et overblik over hvornår der er blevet skrevet eller slettet i kommentarer og af hvilke brugere.
- 3) "Filer". Du kan knytte dokumenter eller billedfiler til din bekæmpelse via knappen Dette er igen en hjælp, hvis du for eksempel har billeder af sporene efter rotter eller vil dokumentere hvor en fælde står, eller hvor rotten måske er kommet ind i bygninger. Vær opmærksom på, at denne funktion først er tilgængelig, når du har gemt anmeldelsen første gang.

Ikke alle filtyper tillades på andmeldelsesformularen. Dog tillades PDF, Word, Regneark(xls), PNG og JPEG filer på anmeldelsesblanketten.

| Fortryd ændringer                      | Gem                                                                      | Gem & Luk                                                                                                    |
|----------------------------------------|--------------------------------------------------------------------------|----------------------------------------------------------------------------------------------------|
| Annullerer dine seneste registreringer | Gemmer dine seneste registreringer. Du kan skrive<br>videre i formularen | Gemmer dine seneste registreringen og lukker<br>formularen. Du skal genåbne formularen for at tilføj<br>nye registreringer |

- 4) Hvis du er færdig med bekæmpelsen (rotterne er effektivt bekæmpet og rotteaktiviteten ophørt), så vælg
- 5) Hvis du stadig bekæmper rotter, så vælg
- 6) Har du lavet fejl i dine indtastninger siden du åbnede formularen, vælg da
- 7) Hvis du gerne vil gemme dine oplysninger, men ønsker at formularen stadig er åben på din computer eller telefon eller tablet, vælg da Gem

Data om miljøet i Danmark

Vær opmærksom på at systemet kun er åbent 1 time efter sidste "Gem", så husk at gemme dine data løbende, hvis dit arbejde tager nogen tid at foretage indtastning på.

# Se din bekæmpelse på oversigten

Når du har oprettet og gemt en adresse med bekæmpelse, kan du se den i oversigten som vist herunder.

| Rottebekæmpelse<br>Danmarks Miljøportal                                   |                                              |                                                                   | () Hjælp                  | SKSDKtest1 Log af |
|---------------------------------------------------------------------------|----------------------------------------------|-------------------------------------------------------------------|---------------------------|-------------------|
| Dine adresser                                                             | Dine beka<br>Når du har observeret e<br>her. | <b>empelser</b><br>t rotteproblem må du igangsætte en bekæmpelse. | Bekæmpelser skal anmeldes | + Ny bekæmpelse   |
| Opret en bekæmpelse på en af dine<br>ejendomme                            | Adresse ≑                                    | Anmeldelsesdato 🗘 🛛 Afslutningsdato 🗘                             | Seneste bekæmpelse        |                   |
| Munkholm 4B, 5600 Faaborg 🖋<br>Faaborg-Midtfyn Kommune<br>+ Ny bekæmpelse | Blågårds Plads 2,<br>2200 København N        | 26/03/2019                                                        | Ikke udført               | Fortsæt arbejdet  |
| + Tilføj adresse                                                          | Hygildvej 5, 7361<br>Ejstrupholm             | 26/03/2019                                                        | lkke udført               | Fortsæt arbejdet  |
| Fra Vælg dato                                                             | « <mark>1</mark> »                           |                                                                   |                           |                   |

# Datoer og advarsler i systemet

Du skal være opmærksom på at systemet er lavet med henblik på at understøtte god praksis og lovgivning på området for rottebekæmpelse.

Det vil sige, der er nogle funktioner i systemet, som hjælper dig til at bekæmpe effektivt og i overensstemmelse med reglerne.

#### Advarselsfarver

Kolonnen "Seneste bekæmpelse" viser hvor lang tid, der er gået siden, der sidst er blevet registeret opfølgende besøg på adressen. Her skal man være opmærksom på, at systemet understøtter at advare imod længere tid end 35 dage fra bekæmpelsesstart, så du husker at revidere din bekæmpelsesstrategi, så den bliver mere effektiv, se billede herunder:

Data om miljøet i Danmark

| Anmeldelsesdato ≑ | Afslutningsdato 🕈 | Seneste bekæmpelse |                            |
|-------------------|-------------------|--------------------|----------------------------|
| 02/10/2020        |                   | 468 dage siden     | Fortsæt arbejdet<br> Print |

(Bemærk at det viste eksempel er konstrueret til demonstrationsformål.)

Som en del af Kommunens tilsynspligt kan den også modtage adviseringer om din rottebekæmpelse er gået over de 35 dage samt andre notifikationer, som understøtter kommunens tilsyn med den private bekæmpelse.

#### Oprettelsesdatoer

Det er ikke muligt at oprette rotteanmeldelser bagud i tid eller fremad i tid i den private bekæmpelse.

En rotteanmeldelse er en strakshandling som kræver en hurtig respons og registrering

#### Opfølgningsdatoer

Systemet vil sætte en default opfølgningsdato på en anmeldelse til at være 7 dage efter anmeldelsesdatoen. Du kan dog godt fjerne eller tilføje en anden opfølgningsdato inde på en anmeldelse. Dog er det kun muligt at sætte 1 dato frem i tiden.

Derefter kan du vælge at få påmindelse nogle dage i forvejen for din opfølgningsdato.

| <b>Opfølgende besøg</b><br>Dato for opfølgninger på bekæmpelsen skal registreres – tryk på knappen for at tilføje en dato for opfølgning |
|----------------------------------------------------------------------------------------------------|
| 17/05/2019 ×                                                                                                    |
| + Tilføj opfølgning                                                                                                    |

1) Gå op i højre hjørne og klik på din profil eller dit navn

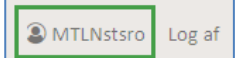

2) Angiv din email og det antal dage før en opfølgningsdato du ønsker at få påmindelse, klik herefter "Gem & Luk".

Data om miljøet i Danmark

|                                                        | Kontaktinformationer                                                                                                    | × |
|--------------------------------------------------------|----------------------------------------------------------------------------------------------------|---|
| Specificer forne<br>Indtast også det<br>igangværende k | den de email-adresser der skal modtage systembeskeder.<br>t antal dage du vil påmindes inden opfølgning på en<br>bekæmpelse. |   |
| Emails:                                                | Indtast email                                                                                                    | ŀ |
| Antal dage før p                                       | åmindelsen på opfølgende besøg sendes til mig på mail:                                                                       |   |
| 2                                                      |                                                                                                    |   |
|                                                        |                                                                                                    |   |
|                                                        | Fortry                                                                                                    | d |

Du skal være opmærksom på at du kun kan angive fra 6 dage og ned.

Danmarks Miljøportal forbeholder sig retten til at slette e-mailadresser, som ikke bliver benyttet af systemet efter et år. Du skal også vide, at du selv er ansvarlig, for at vedligeholde den e-mailadresse, som systemet vil sende til.

Vi vil ikke råde til at man som bekæmper sætter påmindelse på opfølgninger, hvis man er et større firma med mange ansatte og dermed mange rotteanmeldelser, dog kan det være en nyttigt hvis man er administrativt personale som planlægger kørsler.

#### Fødevarevirksomheder

Der er lavet en hjælp til alle bekæmpelsesfirmaer i forbindelse med registreringen af Stedinformationer og om en adresse er registeret som tilhørende en fødevarevirksomhed.

Ved tastning af adressen, tjekker systemet at adressen er gældende og der tjekkes om adressen er angivet hos Fødevarestyrelsens register over smiley-ordninger. Såfremt adressen er smiley-registeret i Fødevarestyrelsens register, kommer der en rød hjælpetekst frem under adressefeltet: "Der er på denne adresse registeret en fødevarevirksomhed omfattet af smiley-ordningen."

Du kan nu nemt angive ejendomstypen "Fødevarevirksomhed" i næste felt.

| Stedinformationer<br>Beskriv adgangsadresse og ejendomstype for bekæmpelseslokaliteten                                 |                                                                                        |     |
|----------------------------------------------------------------------------------------------------|----------------------------------------------------------------------------------------|-----|
| Adresse<br>Når du begynder at indtaste vejnavnet vil du blive tilbudt forslag til at færdiggøre adresseoplysningerne   | Ejendomstype<br>Vælg fra listen hvilken ejendomstype bekæmpelsen hovedsagligt vedrører |     |
| Torvet 2 4800 Nykøbing F                                                                                               | Fødevarevirksomhed                                                                     | × • |
| Torvet 2, 4800 Nykøbing F<br>Der er registreret en virksomhed tilknyttet Fødevarestyrelsens Smiley-ordning på adressen |                                                                                        |     |

#### Dog skal du være særligt omhyggelig med at foretage din egen vurdering af

Data om miljøet i Danmark

virksomheden og angive om virksomheden du er på, er en fødevarevirksomhed. Dette fordi listen over fødevarevirksomheder endnu ikke er adressevalideret og derfor kan returnere forkerte oplysninger - nej til at der er en fødevarevirksomhed på adressen. Fordi kommunerne har en pligt til at orientere FVST om rotter på fødevarevirksomheder, er det vigtigt at kommunen får den oplysning fra den private bekæmpelsesansvarlige. Oplysningen får kommunen fra databasen, hvis kommunen abonnerer på notifikationener.

#### Gifte og styrke

Du skal være opmærksom på, at hvis du bekæmper med gift, så vil systemet afkræve, at du angiver hvilken gift der benyttes, hvilken type samt den udlagte mængde i kilo. I giftfeltet vil systemet hjælpe dig, ved at advare med hjælpeteksten under feltet, hvis du starter med en stærk gift i din bekæmpelse, eller hvis du angiver en meget stor mængde. Du kan også se om giften du er i gang med at registrere er en meget stor mængde ved at se omregneren til gram i højre side ved mængdeindtastningen.

| Dato for gif            | tudlægning Vælg gift           |                                          | Styrke | Vælg type            |     | Mængde må                   | lt i Kilo/Kg (100g = 0,1Kg)  | × |
|-------------------------|--------------------------------|------------------------------------------|--------|----------------------|-----|-----------------------------|------------------------------|---|
| (→ 17/10/20             | 24 Flocou                      | nafen × 💌                                | ддд    | Ædegift, blokprodukt | × • | 200,00                      | Kilo (= 200.000 gram)        |   |
|                         | Husk at du<br>en bekæm<br>gift | generelt bør starte<br>Jelse med en svag |        |                      |     | Advarsel: Mæn,<br>Kilo (Kg) | gde bør være mellem 0 og 100 |   |
| + Tilføj yderligere bek | æmpelse med gift 🕇 Tilføj      | ijemtagning med gi                       | ft     |                      |     |                             |                              |   |

#### Hjemtagning af Gift

Du kan hjemtage gift, som ikke er ædt fra foderstationerne undervejs eller ved afslutningen af bekæmpelsen.

Såfremt der er registeret giftudlægning på bekæmpelsen, vil et felt komme til syne under oplysningerne om udlægning eller når du vælger at afslutte bekæmpelsen. Du kan heri angive den estimerede mængde som hjemtages. Efter dette kan du gemme registreringen.

| Afslut bekæmpelsen<br>Afslut bekæmpelsen når der ikke længere er rotteaktivite                                                              | et og evt. forebyggelse er gennemført                                                                            |                                                                           |                                                            |  |  |
|----------------------------------------------------------------------------------------------------|----------------------------------------------------------------------------------------------------|---------------------------------------------------------------------------|------------------------------------------------------------|--|--|
| Afslutningsdato                                                                                                    |                                                                                                    |                                                                           |                                                            |  |  |
| Den dato hvor bekæmpelsesarbejdet ses som afsluttet                                                                                         |                                                                                                    |                                                                           |                                                            |  |  |
| 20/01/2022 Fortryd afslu                                                                                                    | utning                                                                                                    |                                                                           |                                                            |  |  |
| Hjemtagning af gift<br>Du skal specificere hvor meget af det gift du har udlagt<br>vi også vide dette. Udfyldes kun hvis du ikke allerede h | som du sidenhen har taget med hjem igen fra bekæm<br>ar fratrukket hjemtaget gift fra udlagt gift tidligere i de | pelsen. Dette hjælper os med at beregne det faktisk forl<br>nne formular. | orug af gift, så selv om du ikke tager gift med hjem, skal |  |  |
| Vælg gift                                                                                                    | Vælg type                                                                                                    | Mængde målt i Kilo/Kg (100g = 0,1Kg)                                      |                                                            |  |  |
| Coumatetralyl                                                                                                    | Ædegift, granuleret, pasta o.lign.                                                                               | 0,50                                                                      |                                                            |  |  |
| ilet bekæmpelsen<br>vis du har oprettet denne bekæmpelse ved en fejl, så kan du fjerne den igen med nedenstående knap<br>Slet bekæmpelse    |                                                                                                    |                                                                           |                                                            |  |  |

# Opret og redigér sikringsordninger

Sikringsordninger er ikke relevante for R2-autoriserede der foretager egen bekæmpelse.

Hvis du ønsker at se dit firmas sikringsordinger, skal du klikke på "**Sikringsordninger**" øverst til højre i topbjælken.

| Sikringsordninger | (?) Hjælp | (a) MTLNstsro | Log at |
|-------------------|-----------|---------------|--------|
|-------------------|-----------|---------------|--------|

Nedenfor er vist hvordan siden med "Dine sikringsordninger" ser ud:

| Dine sikringsordninger                                                                                                    |                                   |                                                                  |  |
|----------------------------------------------------------------------------------------------------|-----------------------------------|------------------------------------------------------------------|--|
| Dine sikringsordninger skal registreres her. Husk at sætte ophørsd.<br>sikringsordning ophører. Starter du igen en sikringsordning på en a<br>er ophørt, så skal det registreres som en ny sikringsordning.<br>Advarsel: Der returneres maksimalt 10000 sikringsordninger i listen. | ato når<br>adresse, der tidligere | <ul> <li>+ Ny sikringsordning</li> <li>★ Masseopdater</li> </ul> |  |
| Adresse 🗘                                                                                                    | Startdato ≑                       | Ophørsdato 🌲                                                     |  |
| Søndergade 8, 4690 Haslev                                                                                                    | 12/06/2023                        |                                                                  |  |
| Søndergade 7, 4690 Haslev                                                                                                    | 12/06/2023                        |                                                                  |  |
| Søndergade 6, 4690 Haslev                                                                                                    | 12/06/2023                        |                                                                  |  |
| Søndergade 4, 4690 Haslev                                                                                                    | 12/06/2023                        |                                                                  |  |
| Søndergade 2, 4690 Haslev                                                                                                    | 12/06/2023                        |                                                                  |  |
| Søndergade 1, 4690 Haslev                                                                                                    | 12/06/2023                        |                                                                  |  |
| Hyacintvej 7, 4100 Ringsted                                                                                                    | 11/05/2023                        |                                                                  |  |
| Hyacintvej 6, 4100 Ringsted                                                                                                    | 11/05/2023                        |                                                                  |  |
| Hyacintvej 5, 4100 Ringsted                                                                                                    | 11/05/2023                        |                                                                  |  |

På midten ses en liste med sikringsordninger der er registreret med dit cvr nummer. Herfra har du følgende muligheder:

1) Sortér listen med adresser ved at filtrere efter startbogstav, efter startdato eller efter ophørsdato.

Data om miljøet i Danmark

| Dine sikringsordninger                                                                                                    |             |                      |
|----------------------------------------------------------------------------------------------------|-------------|----------------------|
| Dine sikringsordninger skal registreres her. Husk at sætte ophørsdato når<br>sikringsordning ophører. Starter du igen en sikringsordning på en adresse, der tidligere<br>er ophørt, så skal det registreres som en ny sikringsordning. |             | + Ny sikringsordning |
| Advarsel: Der returneres maksimalt 10000 sikringsordninger i listen.                                                                                                    |             | ✤ Masseopdater       |
| Adresse 🔶                                                                                                    | Startdato ≑ | Ophørsdato 🗢         |
| Søndergade 8, 4690 Haslev                                                                                                    | 12/06/2023  |                      |
| Søndergade 7, 4690 Haslev                                                                                                    | 12/06/2023  |                      |

2) Søg efter adresse ved at indtaste en adresse i venstre side af websitet.

| Søg på adresse<br>Filtrer på adresser hvor der er registreret<br>rotteanmeldelser |
|-----------------------------------------------------------------------------------|
| Find adresse 🗸                                                                    |

3) Søg efter sikringsordninger ved at filtrere efter startdato eller ved at filtrere efter ophørsdato

| Vis     | Vis datoer     |   |  |  |  |  |
|---------|----------------|---|--|--|--|--|
| Filtrer | per startdato  |   |  |  |  |  |
| Fra     | Vælg dato      | × |  |  |  |  |
| Til     | Vælg dato      | × |  |  |  |  |
| Filtrer | per ophørsdato |   |  |  |  |  |
| Fra     | Vælg dato      | × |  |  |  |  |
|         |                |   |  |  |  |  |
| Til     | Vælg dato      | × |  |  |  |  |

4) Opret "Ny sikringsordning" og Eksportér dine fremsøgte sikringsordninger via "Excel" knappen.

Data om miljøet i Danmark

For at gå tilbage til rotteanmeldelserne skal du trykke på "Rotteanmeldelser".

| Dine sikringsordninger                                                                                                    |                            |              |  |  |  |
|----------------------------------------------------------------------------------------------------|----------------------------|--------------|--|--|--|
| Dine sikringsordninger skal registreres her. Husk at sætte ophørsd<br>sikringsordning ophører. Starter du igen en sikringsordning på en<br>er ophørt, så skal det registreres som en ny sikringsordning. | + Ny sikringsordning Excel |              |  |  |  |
| 11594 sikringsordninger mangler / har forældet bygningsger                                                                                                    | nnemgang                   |              |  |  |  |
| Adresse 🗢                                                                                                    | Startdato ≑                | Ophørsdato ≑ |  |  |  |
| Sommerbuen 3, 2750 Ballerup                                                                                                    | 02/10/2024                 |              |  |  |  |
| Rønnevej 5C, 3770 Allinge                                                                                                    | 16/10/2024                 |              |  |  |  |
| Rønnevej 5, 3770 Allinge                                                                                                    | 16/10/2024                 |              |  |  |  |

5) Ved at klikke på en sikringsordning i listen, åbnes denne, og du kan se de indtastede oplysninger vedrørende den pågældende sikringsordning.

#### Opret ny sikringsordning

For at registrere en ny sikringsordning skal du på fremsøgningssiden klikke på **\*** Ny sikringsordning som vist ovenfor. Du åbner nu **"Jeres sikringsordninger"**. Du skal nu indtast de relevante oplysninger i skemaet.

1) Du skal altid indtaste data som er påkrævede (markeret med rødt).

### Ð

Bemærk at felterne **"startdato"**, **"adresse**" og **"ejendomstype"** er påkrævede. Selvom Ophørsdato ikke er påkrævet teknisk, er det <u>lovpligtigt jf. bekendtgørelsen</u> at man ajourfører sine oplysninger om sikringsordninger og sørger for at bringe aftaler til ophør i systemet, når en kunde opsiger sin aftale.

# V Som en nyere mulighed kan du nu angive datoen for den seneste bygningsgennemgang på din sikringsordning.

Feltet er fuldt ud valgfrit og er ment som en hjælp til arbejdet med ajourføring af sikringsordningerne. Har sikringsordningerne ikke angivet en dato for seneste bygningsgennemgang, vil der blive angivet et bygningsikon i oversigten af sikringsordninger(se eksempel herover).

Det er ikke muligt at vedhæfte sin bygningsgennemgang på sikringsordningen.

Data om miljøet i Danmark

| Datoer for sittingsorating                                                                                                    |                                                                                           |                                                                                                    |  |  |  |  |
|----------------------------------------------------------------------------------------------------|-------------------------------------------------------------------------------------------|----------------------------------------------------------------------------------------------------|--|--|--|--|
| Startdato og ophørsdato for sikringsordning                                                                                                    |                                                                                           |                                                                                                    |  |  |  |  |
| Startdato for sikringsordning                                                                                                    | ato for sikringsordning Ophørsdato for sikringsordning                                    |                                                                                                    |  |  |  |  |
| Den dato hvor kontrakt påbegynder                                                                                                    | Du skal først registrere en dato for denne når du med sikkerhed ved at kontrakten ophører |                                                                                                    |  |  |  |  |
| 16/10/2024                                                                                                    |                                                                                           | Vælg ophørsdato                                                                                                    |  |  |  |  |
| Seneste bygningsgennemgang udført dato                                                                                                    |                                                                                           |                                                                                                    |  |  |  |  |
| Dato hvor der seneste er udført bygningsgennemgang på ejend                                                                                              | lommen                                                                                    |                                                                                                    |  |  |  |  |
| 01/10/2024                                                                                                    |                                                                                           |                                                                                                    |  |  |  |  |
| Stedinformationer                                                                                                    |                                                                                           |                                                                                                    |  |  |  |  |
| indtast adgangsadresse og ejendomstype for lokaliteten                                                                                                   |                                                                                           |                                                                                                    |  |  |  |  |
| Adresse                                                                                                    | a til at færdigaden advorrennlurningerne                                                  | Ejendomstype                                                                                                    |  |  |  |  |
| Nar du begynder at mutaste vejnavnet vn du blive tibudit iorsia                                                                                          | g tri at rær diggøre adresseoplysningerne                                                 | vælg na insten nvirken ejendomstype sikringsordningen novedsagngt vedrører                                                                                                 |  |  |  |  |
| Søg                                                                                                    | Q                                                                                         | Beboelsesejendom × 👻                                                                                                    |  |  |  |  |
| Rønnevej 5C, 3770 Allinge                                                                                                    |                                                                                           |                                                                                                    |  |  |  |  |
| Kontrakt indgået med:<br>Angiv kontaktoplysninger for indgåelse af kontrakten, eks: Firm<br>Birger Navnesen, tlf 242524675<br>CVR 34252564<br>Rønneslyst | a, Ovr nummer og kontaktperson.                                                           | ~~~~~~~~~~~~~~~~~~~~~~~~~~~~~~~~~~~~~~~                                                                                                    |  |  |  |  |
| Kommentar<br>Her kan du skrive, hvis du har bemærkninger, der skal knyttes ti                                                                            | il sikringsordningen                                                                      |                                                                                                    |  |  |  |  |
| Der er ikke bek. med her mere                                                                                                    |                                                                                           |                                                                                                    |  |  |  |  |
| Slet sikringsordningen<br>Hvis du har oprettet denne sikringsordning ved en fejl, så kan d<br>Stet sikringsordning                                       | u fjerne den igen med nedenstående knap                                                   |                                                                                                    |  |  |  |  |
|                                                                                                    | Fortryd ændringer                                                                         | Gem & Ny Gem & Luk                                                                                                    |  |  |  |  |
|                                                                                                    | Annullerer dine seneste registreringer                                                    | Gemmer dine seneste registreringer og åbner en Gemmer dine seneste registreringer og lukker<br>ny tom formular, så du kan registrere flere formularen<br>sikringsordninger |  |  |  |  |

V

Du får hjælp af systemet til at afklare, om der er tale om en fødevarevirksomhed med Smileyordning, når du indtaster adresseoplysningerne under "Stedinformationer".

| Stedinformationer<br>Indtast adgangsadresse og ejendomstype for lokaliteten                                         |   |   |  |
|----------------------------------------------------------------------------------------------------|---|---|--|
| □ Klik her for at oprette på flere adresser samtidigt                                                               |   |   |  |
| Adresse<br>Når du begynder at indtaste vejnavnet vil du blive tilbudt forslag til at færdiggøre adresseoplysningern | e |   |  |
| <b>t</b> orvet 12, 4600 Køge                                                                                        | × | • |  |
| Der er registreret en virksomhed tilknyttet Fødevarestyrelsens Smiley-ordning på adressen                           |   |   |  |

Du kan derfor nemt udfylde ejendomstypen, som værende fødevarevirksomhed.

Data om miljøet i Danmark

2) Ved feltet **"Kontrakt indgået med"** har du mulighed for at skrive hvem din sikringsordning er aftalt med og evt kontaktoplysninger som måtte være relevante.

| Kommentar<br>Her kan du skrive, hvis du har bemærkninger, der skal knyttes til sikringsordningen |                                        |                                                                                                    |                                                            |  |  |  |  |
|--------------------------------------------------------------------------------------------------|----------------------------------------|----------------------------------------------------------------------------------------------------|------------------------------------------------------------|--|--|--|--|
| Skriv en kommentar                                                                               |                                        |                                                                                                    |                                                            |  |  |  |  |
|                                                                                                  |                                        |                                                                                                    |                                                            |  |  |  |  |
|                                                                                                  |                                        |                                                                                                    |                                                            |  |  |  |  |
|                                                                                                  | Fortryd ændringer                      | Gem & Ny                                                                                                    | Gem & Luk                                                  |  |  |  |  |
|                                                                                                  | Annullerer dine seneste registreringer | Gemmer dine seneste registreringer og åbner en<br>ny tom formular, så du kan registrere flere<br>sikringsordninger | Gemmer dine seneste registreringer og lukker<br>formularen |  |  |  |  |

- 3) I "Kommentar" kan du valgfrit indskrive supplerende oplysninger til sikringsordningen.
- 4) **"Fortryd ændringer"** hvis du fortryder og vil lukke skemaet. Det er ikke sikkert dine indtastninger gemmes.
- 5) "Gem & Ny" hvis du vil gemme denne sikringsordning og med det samme åbne en ny tom formular for at oprette endnu en ny sikringsordning.
- 6) "Gem og luk" hvis du vil gemme dine ændringer og oprette sikringsordningen med de indtastede oplysninger.

#### Sikringsordninger på flere adresser

Du kan oprette sikringsordning for flere adresser under "Stedinformationer".

- 1) Du skal klikke på boksen ud for "Klik her for at oprette flere adresser samtidigt"
- 2) Herefter skal du vælge "Find adresser".

Her kan du nu fremsøge og vælge flere adresser:

Data om miljøet i Danmark

| Find Ejen   | dom                |        |              | × |
|-------------|--------------------|--------|--------------|---|
| Kommune:    | Albertslund Kommur | ie     | ×            | • |
| Vejnavn:    | Torvet             |        |              |   |
| Husnr:      |                    |        |              |   |
|             | Søg                | Indsæt |              |   |
| 🗆 Vælg alle | e 20 adresser      |        |              |   |
| Vælg        | Vejnavn            | Husnr  | Postnr og By | • |
|             | Galgebakken Torv   | 101    | Albertslund  |   |
|             | Galgebakken Torv   | 102    | Albertslund  | L |
|             | Galgebakken Torv   | 103    | Albertslund  |   |
|             | Galgebakken Torv   | 104    | Albertslund  |   |
|             | Galgebakken Torv   | 105    | Albertslund  |   |

3) Indtast kommune, vejnavn og evt. husnummer, klik "Søg" og vælg de ønskede adresser i resultatlisen. Klik herefter "Indsæt".

Når du har gemt din sikringsordning, kan du nu fremsøge denne i systemet.

#### Redigér sikringsordning

Fremsøg den sikringsordning du ønsker at redigere og åbn den ved at vælge den i listen.

Herefter kan du redigere i felterne, som vist i afsnittet under "Opret ny sikringsordning". Gem dine ændringer.

Data om miljøet i Danmark

| Jeres sikringsordninger<br>Udfyld skemaet og gem oplysningerne i overensstemmelse med beker                                                                                                    | udtgørelsens regler om registrering og indbe                | retning af sikringsordninger                                                                                                    | ×                                                                  |  |  |  |
|----------------------------------------------------------------------------------------------------|-------------------------------------------------------------|----------------------------------------------------------------------------------------------------|--------------------------------------------------------------------|--|--|--|
| Datoer for sikringsordning<br>Startdato og ophørsdato for sikringsordning                                                                                                    |                                                             |                                                                                                    |                                                                    |  |  |  |
| Startdato for sikringsordning     Ophørsdato for sikringsordning       Den dato hvor kontrakt påbegynder     Du skal først registrere en dato for denne når du med sikkerhed ved at kontrakten ophører       01/08/2020     04/01/2023 |                                                             |                                                                                                    |                                                                    |  |  |  |
| Stedinformationer<br>Indtast adgangsadresse og ejendomstype for lokaliteten<br>Adresse<br>Når du begynder at indtaste vejnavnet vil du blive tilbudt forslag til at i                                                                  | færdiggøre adresseoplysningerne                             | Ejendomstype<br>Vælg fra listen hvilken ejendomstype sikringsordningen hovedsa                                                            | ngligt vedrører                                                    |  |  |  |
| Næstvedvej 43A, 4684 Holmegaard                                                                                                    | × <del>-</del>                                              | Anden industri                                                                                                    | × +                                                                |  |  |  |
| Kommentar<br>Her kan du skrive, hvis du har bemærkninger, der skal knyttes til sikrin,<br>Shell Fensmark ApS                                                                                                    | gsordningen                                                 |                                                                                                    |                                                                    |  |  |  |
|                                                                                                    |                                                             |                                                                                                    | 4                                                                  |  |  |  |
|                                                                                                    | Fortryd ændringer<br>Annullerer dine seneste registreringer | Germ & Ny<br>Germer dine seneste registreringer og åbner en Gern<br>ny tom formular, så du kan registrere flere form<br>sikringsordninger | Gem & Luk<br>nmer dine seneste registreringer og lukker<br>nularen |  |  |  |

Du kan også masseopdatere de sikringsordninger som er oprettet på flere adresser samtidig.

| Dine sikringsordninger                                                                                                    |                                            |                               |                 |  |  |  |  |
|----------------------------------------------------------------------------------------------------|--------------------------------------------|-------------------------------|-----------------|--|--|--|--|
| Dine sikringsordninger skal registreres her. Husk at sætte oph<br>sikringsordning ophører. Starter du igen en sikringsordning på<br>er ophørt, så skal det registreres som en ny sikringsordning.<br>Advarsel: Der returneres maksimalt 10000 sikringsordninger i listen. | ørsdato når<br>å en adresse, der tidligere | + Ny sikringsordning<br>• Mas | Excel seopdater |  |  |  |  |
| Adresse 🗢                                                                                                    | Startdato 🗢                                | Ophørsdato ≑                  |                 |  |  |  |  |

- 1) Benyt knappen "Masseopdater" til højre i billedet.
- 2) En ny boks fremkommer og du kan nu fremfinde via søgning de sikringsordninger du ønsker at opdatere med nye data.

Data om miljøet i Danmark

| Masseopdatering af sikringsordni<br>Vælg sikringsordninger der skal opdateres                  | Find Sikrir | ngsordni | nger   |        |                         | ×       | ×                                                             |
|------------------------------------------------------------------------------------------------|-------------|----------|--------|--------|-------------------------|---------|---------------------------------------------------------------|
| Sikringsordninger<br>Vælg de sikringsordninger der skal opdateres.                             | Kommunen    |          |        |        | × •                     |         |                                                               |
| Find sikringsordninger                                                                         | Vejnavn     |          |        |        |                         |         |                                                               |
| Dette felt er påkrævet                                                                         | Husnr       |          |        |        |                         |         |                                                               |
| Informationer<br>Vælg de informationer der skal opdateres for de valgte sikring                |             |          | Søg In | dsæt   |                         |         |                                                               |
| Ophørsdato for sikringsordning<br>Masseopdatering kræver at din indsatte dato er senere end st | Vælg        | Vejnavn  | Husnr  | Postnr | Startdato               |         | r all inkluderede sikringsordninger.                          |
| Vælg ophørsdato                                                                                |             |          |        |        |                         |         |                                                               |
| Ejendomstype Vælg den ejendomstype som alle sikringsordninger skal ændre                       |             |          |        |        |                         |         |                                                               |
| Vælg ejendomstype                                                                              |             |          |        |        |                         |         | ·                                                             |
| 🗆 Kommentar                                                                                    |             |          |        |        |                         |         |                                                               |
| Du kan opdatere bemærkningsfelt ved enten at tilføje ekstra t                                  |             |          |        |        |                         |         |                                                               |
| 🗌 Tilføj 🔲 Overskriv                                                                           |             |          |        |        |                         |         |                                                               |
| Skriv en kommentar                                                                             |             |          |        |        |                         |         |                                                               |
| ☐ Kontrakt indgået med:<br>Angiv kontaktoplysninger for indgåelse af kontrakten, eks: Firr     |             |          |        |        |                         |         | ~                                                             |
| Indtast kontaktoplysninger                                                                     |             |          |        |        |                         |         |                                                               |
|                                                                                                |             |          |        |        |                         |         | 1                                                             |
|                                                                                                |             |          |        |        |                         |         |                                                               |
|                                                                                                |             |          |        |        | Fortryd ændi            | inger   | Opdater & luk                                                 |
|                                                                                                |             |          |        |        | Annullerer dine seneste | registr | eringer Eksekver opdateringer for de valgte sikringsordninger |

3) Når du har fremfundet adresserne og vinget dem af, kan du vælge en række oplysninger du vil opdatere på. (Herunder vist eksempel med angivelse af ophørsdatoen).

Data om miljøet i Danmark

| Sikringsordninger<br>Vælg de sikringsordninger der skal opdateres.                                                                                                    |                                                                                         |                                                                        |                                       |                           |
|----------------------------------------------------------------------------------------------------|-----------------------------------------------------------------------------------------|------------------------------------------------------------------------|---------------------------------------|---------------------------|
| Find sikringsordninger                                                                                                    | Startdata                                                                               | Onbergete                                                              | Uarkamma                              |                           |
| Auresse                                                                                                    | Startuato                                                                               | Ophørsuato                                                             | Harkomme                              | niar                      |
| Hyacintvej 7, 4100 Ringsted                                                                                                    | 11/05/2023                                                                              |                                                                        | Nej                                   | ©X                        |
| Hyacintvej 6, 4100 Ringsted                                                                                                    | 11/05/2023                                                                              |                                                                        | Nej                                   | <b>®</b> ×                |
| Hyacintvej 5, 4100 Ringsted                                                                                                    | 11/05/2023                                                                              |                                                                        | Nej                                   | @X                        |
| Informationer         Weig de informationer der skal opdateres for de valgte sikringsordning         Ophørsdato for sikringsordning         Masseopdatering kræver at din indsatte dato er senere end startdato         26/07/2023         Ejendomstype         Vælg den ejendomstype         Vælg gejendomstype         Du kan opdatere bemærkningsfelt ved enten at tilføje ekstra tekst efte         Tilføj       Overskriv         Skriv en kommentar | ger<br>for alle inkluderede sikringsordninge<br>er eksisterende tekst eller ved helt at | r. Den kan også sætte tom hvilke<br>overskrive al tekst der allerede f | t vil fjerne ophørsdato for all inklu | derede sikringsordninger. |
| Kontrakt indgået med:     Angiv kontaktoplysninger for indgåelse af kontrakten, eks: Firma, Cvr                                                                                                    | nummer og kontaktperson.                                                                |                                                                        |                                       |                           |
| Indtast kontaktoplysninger                                                                                                    |                                                                                         |                                                                        |                                       |                           |
|                                                                                                    |                                                                                         |                                                                        |                                       |                           |
|                                                                                                    |                                                                                         | Annul                                                                  | Fortryd ændringer                     | Opdater & luk             |
|                                                                                                    |                                                                                         | Allig                                                                  |                                       |                           |

4) Klik "Opdater & Luk" når du er klar til at gemme.

# Kontakt Danmarks Miljøportal

Vejledninger og korte introduktionsvideoer:

Danmarks Miljøportals Help Center

Hvis du har spørgsmål, er du velkommen til at kontakte Danmarks Miljøportal

Du kan <u>Sende os en besked</u>

Du kan besøge Danmarks Miljøportals hjemmeside

# Kontakt Miljøstyrelsen

For spørgsmål til bekendtgørelser, autorisationer og andet fagligt, kontakt da Miljøstyrelsen:

#### rotter@MST.dk